# Packet Tracer: Resolución de problemas del protocolo HSRP

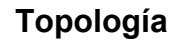

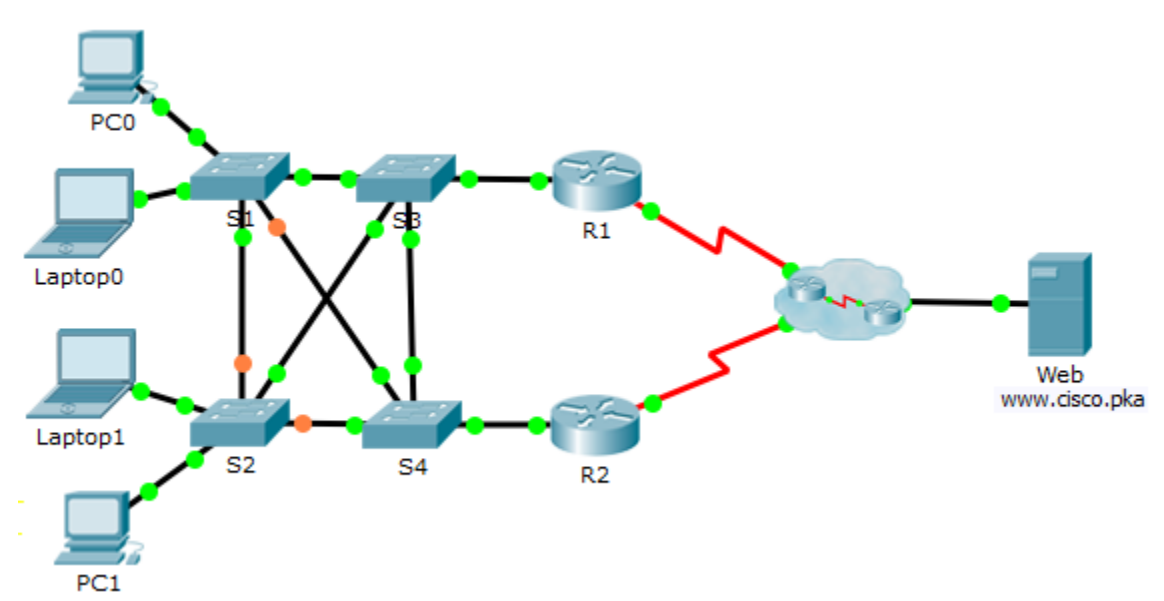

# Tabla de direccionamiento

| Dispositivo | Interfaz | Dirección IP    | Máscara<br>de subred | Gateway<br>predeterminado |
|-------------|----------|-----------------|----------------------|---------------------------|
| R1          | G0/1     | 192.168.1.1     | 255.255.255.0        | N/D                       |
|             | S0/0/0   | 209.165.200.226 | 255.255.255.252      | N/D                       |
| R2          | G0/1     | 192.168.1.2     | 255.255.255.0        | N/D                       |
|             | S0/0/1   | 209.165.200.230 | 255.255.255.252      | N/D                       |
| PC0         | NIC      | 192.168.1.10    | 255.255.255.0        | 192.168.1.254             |
| Laptop0     | NIC      | 192.168.1.11    | 255.255.255.0        | 192.168.1.254             |
| Laptop1     | NIC      | 192.168.1.12    | 255.255.255.0        | 192.168.1.254             |
| PC1         | NIC      | 192.168.1.13    | 255.255.255.0        | 192.168.1.254             |
| Web         | NIC      | 209.165.202.156 | 255.255.255.224      | 209.165.202.158           |

# Objetivo

En esta actividad, solucionará problemas de HSRP en la red. También verificará que todas las configuraciones del HSRP cumplen con el requisito de red.

# Aspectos básicos/situación

Actualmente, los usuarios pueden tener acceso a www.cisco.pka. La red se actualizó para utilizar HSRP para garantizarles la disponibilidad de red a los usuarios. Debe comprobar que los usuarios sigan teniendo acceso al sitio web si uno de los routers está inactivo. R1 siempre debe ser el router activo si funciona.

## Requisito de red:

- El router virtual de HSRP es 192.168.1.254.
- El grupo de reserva de HSRP es 1.
- El servidor DNS es 209.165.202.157.
- R1 siempre debe ser el router activo cuando funciona correctamente.
- R2 utiliza la prioridad HSRP predeterminada.
- Todos los usuarios deben poder tener acceso a www.cisco.pka mientras funcione uno de los routers.

# Proceso de resolución de problemas

## Paso 1: PC y PC portátiles

- a. Compruebe que las PC y PC portátiles se hayan configurado correctamente mediante el requisito de red provisto.
- b. De acuerdo con el requisito de red que se muestra anteriormente, compruebe que las PC y PC portátiles puedan tener acceso a www.cisco.pka correctamente.

#### Paso 2: Resolver problemas del R1

- a. Deshabilite la interfaz G0/1 en R2.
- b. Utilice los comandos **show** para determinar los problemas. Registre y corrija cualquier problema que se encuentre en R1.
- c. Vuelva a habilitar la interfaz G0/1 en R2.

## Paso 3: Solucionar problemas de R2.

- a. Deshabilite la interfaz G0/1 en R1.
- b. Utilice los comandos **show** para detectar cualquier problema. Registre y corrija cualquier problema que se encuentre en R2.
- c. Después de comprobar que las PC y PC portátiles puedan tener acceso a www.cisco.pka correctamente, vuelva a habilitar la interfaz G0/1 en R1.

## Paso 4: Verificar la conectividad.

- a. Compruebe que todas las PC y PC portátiles puedan tener acceso a www.cisco.pka.
- b. Compruebe que se hayan cumplido todos los requisitos de HSRP.